選手登録 手順 (JGA-web 個人登録)

【以前,選手登録をされて個人IDをお持ちの方の選手登録】

1.以下 URL にアクセス

https://jga-web.jp/index.php?action\_mb\_top=true

すでに発行された ID とパスワードを入力し、個人マイページにログインする。 ※パスワード忘れなどはこちらのよくある質問にて対応をご確認ください。 https://jga-web.jp/index.php?action\_fag=true

2.個人マイページ→「所属団体への加入申請/資格・役職の登録」をクリック

3.継続申請に「パルクール」の記載があれば継続申請

なければ「新規加入申請/登録」にある所属団体名/ID または加入コード欄に 765200017

を入力して、進む。

4.確認画面,登録へと進む

5.請求書が発行され、掲載されている支払い方法にて登録料を支払えば登録完了 となり 会員証が発行される。

【選手登録が初めてで個人 ID をお持ちでない方の選手登録】

日本体操協会 選手(個人会員)登録 <新規登録>

ガイド <u>https://jga-web.jp/pdf/regist\_guide\_member.pdf</u>

1.以下 URL より【新規登録】をクリック

https://jga-web.jp/index.php?action\_mb\_top=true

2.メールアドレスを入力

3.確認メール受信、URL をクリック

4.個人会員情報を入力

5.入力内容の確認

6.個人マイページ→「所属団体への加入申請/資格・役職の登録」をクリック

7.「新規加入申請/登録」にある所属団体名/IDまたは加入コード欄に

765200017

を入力して、進む。

8.確認画面,登録へと進む

9.請求書が発行され、掲載されている支払い方法にて登録料を支払えば登録完了 となり

会員証が発行される。